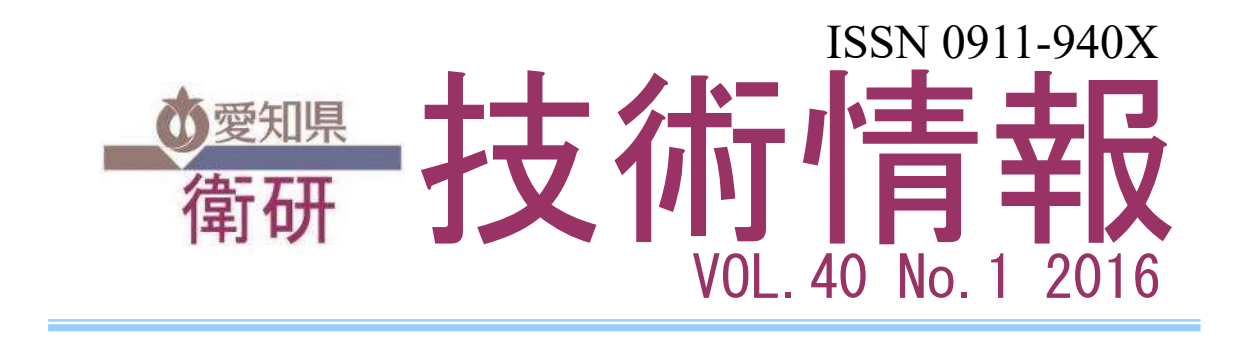

# データ集計に威力を発揮するピボットテーブルの作成と活用

1 はじめに

データを集計し、その傾向を把握することは、 公衆衛生を始めとするさまざまな場面で必要 となる。例えば、食中毒発生状況のデータの場 合、Microsoft Excel(以下「Excel」という。) で月別や病因物質別、原因施設別の患者発生状 況等のクロス集計表を作成することが考えら れる。しかし、これらの表作成に必要なデータ をオートフィルタやCOUNTIF関数で入手するの は、作業効率の観点から望ましくない。

そこで、データ集計に威力を発揮する「ピボットテーブル」について解説する。

## 2 データ作成上の注意点

図1に2011年から2013年にかけて県保健 所管内で発生した食中毒及び有症苦情の仮想 データ(90件)を示す。このデータを使用し、 月別や病因物質別の患者発生状況を集計する 手順を説明する(以下、説明にはExcel 2013 を使用する)。 まず、データを作成する際の注意点について 述べる。

①項目見出しとデータを対応させる

データ作成にあたっては、集計要素(原因施 設種別、病因物質等)は要素ごとにそれぞれ同 じ列に配置する。また、項目名に空白があると エラーが発生するので、必ず入力する。

## ②表記ゆれに注意する

ピボットテーブルでは入力データが厳密に 区別される。そのため、一見同じようなデータ であっても、数字の全角/半角混在等の表記ゆ れがあると別のデータと認識される。

表記ゆれの有無はピボットテーブル作成時 に把握できる(別の集計要素として認識される) ので、その場合は置換して表記を統一する。入 力する内容によっては、あらかじめ入力規則や ドロップダウンリストを設定する。

日付を月日表示とした場合、見た目が同じで も実際のデータの西暦(元号)が異なっている 場合があるので注意する。

|    | Α  | В   | С      | D    | E     | F    | G   | Н   | I    | J                 | K        | L     |
|----|----|-----|--------|------|-------|------|-----|-----|------|-------------------|----------|-------|
| 1  | 番号 | 保健所 | 事件区分名称 | 発生年  | 発生月日  | 摂食者数 | 患者数 | 死者数 | 入院者数 | 原因施設種別            | 病因物質     | 血清型別等 |
| 2  | 1  | J   | 有症苦情   | 2011 | 1月25日 | 0    | 0   | 0   | 0    | 事業場·給食施設·事業所等     | 不明       |       |
| 3  | 2  | I   | 食中毒    | 2011 | 1月26日 | 159  | 57  | 0   | 0    | 事業場·給食施設·事業所等     | ウエルシュ菌   |       |
| 4  | 3  | Н   | 有症苦情   | 2011 | 2月14日 | 0    | 19  | 0   | 0    | その他               | ノロウイルス   | GI    |
| 5  | 4  | В   | 有症苦情   | 2011 | 2月18日 | 142  | 49  | 0   | 0    |                   | 不明       |       |
| 6  | 5  | D   | 有症苦情   | 2011 | 2月19日 | 72   | 40  | 0   | 0    |                   | 不明       |       |
| 7  | 6  | E   | 有症苦情   | 2011 | 2月20日 | 137  | 38  | 0   | 0    | 不明                | ノロウイルス   | GΙ    |
| 8  | 7  | I   | 有症苦情   | 2011 | 3月29日 | 4    | 3   | 0   | 0    | 不明                | 不明       |       |
| 9  | 8  | D   | 有症苦情   | 2011 | 5月3日  | 140  | 2   | 0   | 0    | 不明                | 不明       |       |
| 10 | 9  | J   | 食中毒    | 2011 | 5月17日 | 140  | 92  | 0   | 2    | 仕出し屋              | サルモネラ属菌  |       |
| 11 | 10 | В   | 有症苦情   | 2011 | 5月18日 | 0    | 0   | 0   | 0    | 仕出し屋              | 不明       |       |
| 12 | 11 | В   | 有症苦情   | 2011 | 5月25日 | 0    | 13  | 0   | 0    | 学校·給食施設·単独調理場·小学校 | ノロウイルス   | GI    |
| 13 | 12 | G   | 食中毒    | 2011 | 6月11日 | 0    | 6   | 0   | 1    | 飲食店               | 腸管出血性大腸菌 | 0157  |
| 14 | 13 | A   | 食中毒    | 2011 | 6月12日 | 0    | 1   | 0   | 0    | 不明                | 不明       |       |
| 15 | 14 | G   | 食中毒    | 2011 | 8月7日  | 0    | 4   | 0   | 2    | 不明                | サルモネラ属菌  |       |
| 16 | 15 | G   | 食中毒    | 2011 | 8月14日 | 5    | 5   | 0   | 0    | 飲食店               | ぶどう球菌    |       |

図1 使用する仮想データ

## 3 ピボットテーブルの作成

図1のデータでいずれか一つのセルを選択 し、【挿入>ピボットテーブル】を選択すると 自動的にデータ全体が認識され、「ピボットテ ーブル作成」ダイアログボックスが表示される。 OK をクリックすると新規シートにピボット テーブルが作成される(図2)。画面の左側が実 際のピボットテーブル、画面の右側がピボット テーブルのフィールド設定画面である。 ここで、画面左側のピボットテーブル上で右 クリックし、【ピボットテーブルオプション> 表示】から「従来のピボットテーブルレイアウ トを使用する(グリッド内でのフィールドのド ラッグが可能)」のチェックを入れると(図3)、 ピボットテーブルの外見が図4のように変化 する。このように設定することで、ピボットテ ーブルに対して直接操作を行うことができる ようになり、利便性が向上する。

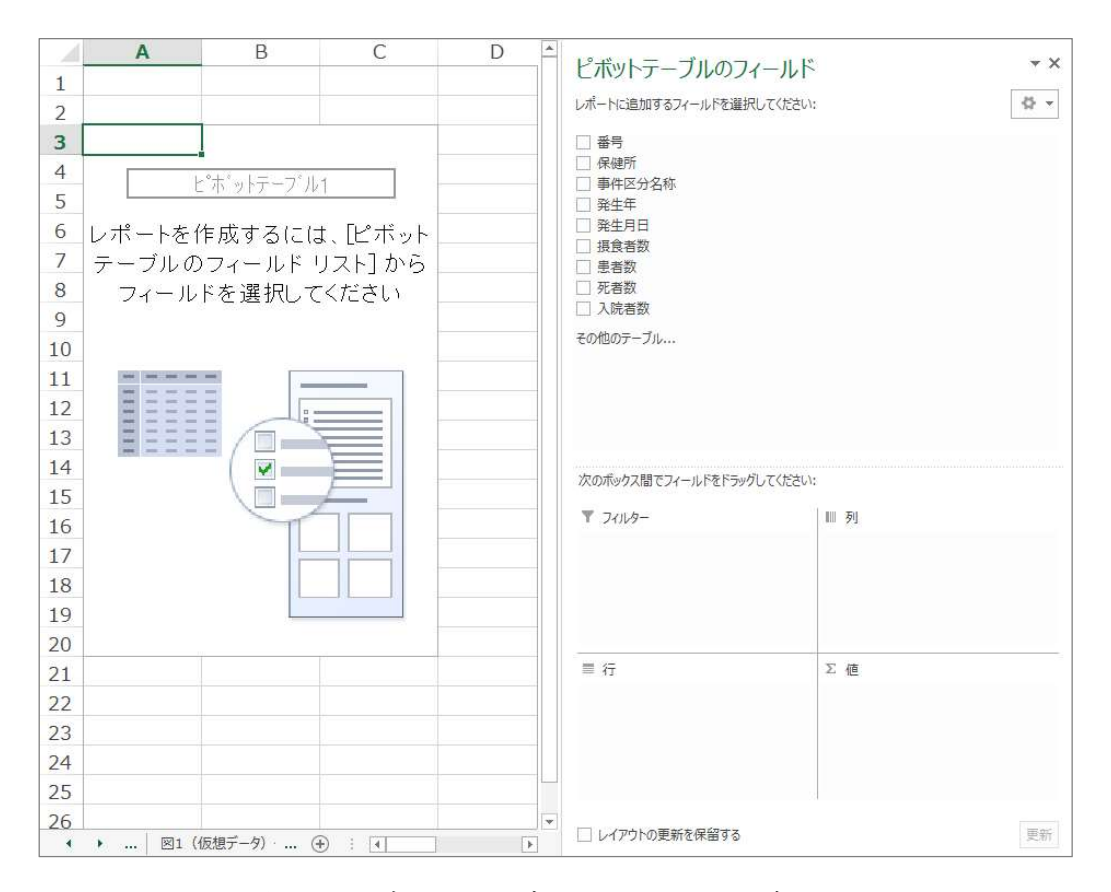

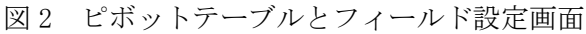

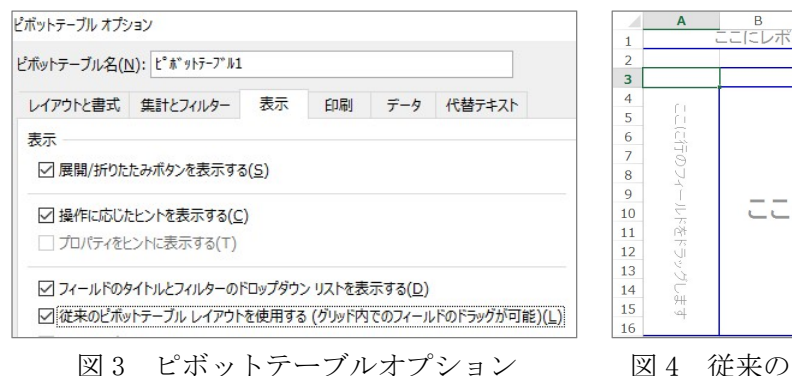

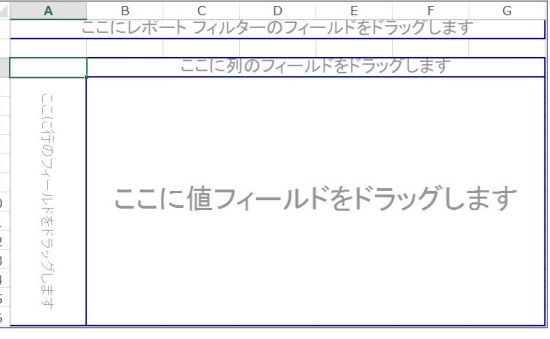

図4 従来のピボットテーブルレイアウト

図2で「ピボットテーブルのフィールド」ウ インドウ内に表示されているのが、ピボットテ ーブルの集計要素である。これを「フィールド」 といい、元データの列見出しが該当する。

その下はフィールドを配置するボックスで ある。ボックスは右上から時計回りに「列」「値」 「行」「フィルター」と配置されている。

ピボットテーブルの作成は、フィールドをボ ックス又はピボットテーブル上にドラッグす ることにより行う。

例えば、保健所別病因物質別患者発生状況を 集計するためには、「保健所」を行ボックスに ドラッグする。同様に「病因物質」を列ボック スに、「患者数」を値ボックスにドラッグする と、図5のピボットテーブルが作成される(そ れぞれのフィールドをピボットテーブル上に 直接ドラッグしても可)。

設定したフィールドを削除する場合は、対象 フィールドを右クリックしメニューから削除 を選択するか、対象フィールドを枠外にドラッ グする。

階層集計を行う場合は、一つのボックスに複数のフィールドを設定する。

図5のピボットテーブルで行ボックスの「保 健所」フィールドの下に「原因施設種別」フィ ールドをドラッグすると、図6の集計表が作成 できる。

階層集計の上下関係を入れ替える場合は、ボ ックス内又はピボットテーブル上でドラッグ する。

|    | А        | В      | С      | D        | E              | F      | G       |
|----|----------|--------|--------|----------|----------------|--------|---------|
| 1  |          |        |        |          |                |        | ここ(こレボー |
| 2  |          |        |        |          |                |        |         |
| 3  | 合計 / 患者数 | 病因物質 💽 |        |          |                |        |         |
| 4  | 保健所 🔄    | アニサキス  | ウエルシュ菌 | カンピロバクター | クドア・セプテンプンクタータ | サポウイルス | サルモネラ属菌 |
| 5  | A        | 1      | 33     | 1        |                |        |         |
| 6  | В        |        |        |          |                |        |         |
| 7  | С        |        |        |          |                |        |         |
| 8  | D        |        |        |          |                |        | 13      |
| 9  | E        |        |        | 1        | 7              | 75     |         |
| 10 | F        |        |        | 33       |                |        |         |
| 11 | G        |        |        | 10       |                |        | 4       |
| 12 | Н        |        |        | 8        |                |        | 28      |
| 13 | Ι        |        | 57     |          | 9              | 245    |         |
| 14 | J        |        |        |          |                |        | 92      |
| 15 | K        |        |        | 6        |                |        |         |
| 16 | L        |        |        |          |                |        |         |
| 17 | 総計       | 1      | 90     | 59       | 16             | 320    | 137     |

図5 保健所別病因物質別患者発生状況の集計

|    | Α        | В                 | С                         | D      | E        | F              |
|----|----------|-------------------|---------------------------|--------|----------|----------------|
| 1  |          |                   |                           |        |          |                |
| 2  |          |                   |                           |        |          |                |
| 3  | 合計 / 患者数 |                   | 病因物質 💽                    | ]      |          |                |
| 4  | 保健所 🔄    | 原因施設種別            | <ul> <li>アニサキス</li> </ul> | ウエルシュ菌 | カンピロバクター | クドア・セプテンプンクタータ |
| 5  | ■A       | 飲食店               |                           | 33     |          |                |
| 6  |          | 仕出し屋              |                           |        |          |                |
| 7  |          | 販売店               | 1                         |        |          |                |
| 8  |          | 不明                |                           |        | 1        |                |
| 9  | A 集計     |                   | 1                         | 33     | 1        |                |
| 10 | ⊟B       | 飲食店               |                           |        |          |                |
| 11 |          | 学校·給食施設·単独調理場·小学校 |                           |        |          |                |
| 12 |          | 仕出し屋              |                           |        |          |                |
| 13 |          | 不明                |                           |        |          |                |
| 14 |          | (空白)              |                           |        |          |                |
| 15 | B集計      | A. A. I.          |                           |        |          |                |
| 16 | ■C       | 飲食店               |                           |        |          |                |
| 17 |          | 家庭                |                           |        |          |                |
| 18 |          | 不明                |                           |        |          |                |
| 19 |          | (空白)              |                           |        |          |                |
| 20 | C 集計     |                   |                           |        |          |                |
| 21 | ⊟D       |                   |                           |        |          |                |
| 22 |          | 事業場·給食施設·事業所等     |                           |        |          |                |
| 23 |          | 个明                |                           |        |          |                |
| 24 |          | 旅館                |                           |        |          |                |

図6 図5に原因施設種別の情報を追加した階層集計

集計要素の並べ替えには次の3種類がある。 ①昇順/降順で並べ替え

②ドラッグして任意の順序に並べ替え

③ユーザー設定リスト順で並べ替え

③の方法を使うと任意の順序で速やかに並 べ替えることができる。例えば、保健所の建制 順に並べ替える場合の手順は次の通りである。

【データ>並べ替え>順序>ユーザー設定 リスト】を開き、左側の「ユーザー設定リスト」 で「新しいリスト」を選択する。その状態で、 右側の「リストの項目」にリストを作成する。 リストの項目はカンマと半角スペースで区切 る。作成が終わったら「追加」ボタンをクリッ クする(図7)。

次いで、ピボットテーブルの行フィールド上 で右クリックし、【並べ替え>その他の並べ替 えオプション】から「その他のオプション」を 選択する(図8)。「並べ替えの第1キー」に作 成したリストを適用し(図9)、「昇順」で並べ 替えを行うと反映される。

×

?

|                           | L         | ーザー設定リスト                                                                                                    |                                                           | ? ×                              |
|---------------------------|-----------|----------------------------------------------------------------------------------------------------|-----------------------------------------------------------|----------------------------------|
|                           |           | ユーザー設定リスト                                                                                                    |                                                           |                                  |
|                           |           | ユーザー設定リスト(L):                                                                                                    | リストの項目(E):                                                |                                  |
| <b>*ב_/בש</b> 7<br>7<br>6 | クドア・セ     | 新しい以入ト<br>Sunday, Monday, Tuesday, Wedr<br>Jan, Feb, Mar, Apr, May, Jun, Jul,<br>January, February, March, April,<br>日,月,火,水,木,金,土<br>日曜日,月曜日,火曜日,水曜日,木1<br>日月,月月,4月,5月,6月,7月,<br>第1四半期,第2四半期,第3四半期,<br>睦月,如月,弥生,卯月,皐月,水無戶<br>子,丑,黃,卯,辰,巳,午,末,申,酉<br>甲,乙,丙,丁,戊,己,鹿,辛壬,癸× | 一宮, 瀨戸, 春日井, 江南, 清須, 津<br>島, 半田, 知多, 衣浦東部, 西尾, 新<br>城, 豊川 | ∧ <u>追加(A)</u><br>前降(D)          |
| 3                         |           | リストを区切る場合は、Enter キーを押しま                                                                                                    | व.                                                        |                                  |
| 16                        |           |                                                                                                    |                                                           |                                  |
| 並べ替え<br>*21レベルの追加(A)      | ×レベルの削除(D | ) EB איזעסטצ'-( <u>כ</u> ) ז                                                                                                    | 0<br>ブション( <u>0</u> )  「 先頭行をデータの見出                       | K キャンセル<br>はしとして使用する( <u>H</u> ) |
| 列                         |           | 並べ替えのキー                                                                                                    | 順序                                                        |                                  |
|                           |           |                                                                                                    |                                                           |                                  |

図7 ユーザー設定リストの作成

その他の並べ替えオプション(保健所)

|                                                    | 自動並べ替え(A)<br>□レポートが更新されるたびに自動的に並べ替える(S)<br>並べ替えの第1キー(E)                   |
|----------------------------------------------------|---------------------------------------------------------------------------|
| 並べ替え(保健所) <b>? X</b>                               | 一宮, 瀬戸, 春日井, 江南, 清須, 津島, 半田, 知多, え                                        |
| 並べ替えオプション<br>④ (手動 (アイテムをドラッグして並べ替える)( <u>M)</u>   | <u>业へ管え</u><br><ul> <li>総計(G)</li> <li>         · 選択された列の値(V):</li> </ul> |
| ○昇順( <u>A</u> ):                                   | \$A\$4                                                                    |
| 保健所                                                | 方法                                                                        |
| ○降順( <u>D</u> ):                                   | ○ ふりがなを使う(⊻)                                                              |
| 保健所                                                | ③ ふりがなを使わない(民)                                                            |
| 概要<br>アイテムを任意の順序で表示するには、保健所 フィールドのアイ<br>テムをドラッグします | 概要<br>アイテムを任意の順序で表示するには、保健所 フィールドのアイ<br>テムをドラッグします                        |
| その他のオブション( <u>R</u> ) OK キャンセル                     | OK キャンセル                                                                  |
| 8 ユーザー設定リストの適用①                                    | 図9 ユーザー設定リストの適用                                                           |

値フィールドの集計方法は合計や個数、平均 等とさまざまな方法から選ぶことができるの で、目的に応じて適切なものを選択する。

例えば、図5で患者数ではなく発生件数で集 計したい場合、値フィールドで右クリックし、 「値フィールドの設定」から集計方法を「デー タの個数」とする(図10)。

値フィールドにおけるカンマ区切りや小数 点以下の桁数等の設定については、通常の Excel と同様である。 ピボットテーブルフィールドの数値データ はグループ化することができる。

行ボックスを「発生月日」、列ボックスを「病 因物質」、値ボックスを「番号」とするピボッ トテーブルを作成し、行フィールド上で右クリ ックしてメニューから「グループ化」を選択す る。単位を「月」とすると(図11)、図12のピ ボットテーブルが作成できる。

また、年齢データで「先頭の値」を「20」、 「末尾の値」を「59」、「単位」を 10 とすると、 図 13 のように年齢階層にグループ化できる。

?

×

# 4 ピボットテーブルの活用 ①データのグループ化

|    | Α            | В      | С      |
|----|--------------|--------|--------|
| 1  |              |        |        |
| 2  |              |        |        |
| 3  | データの個数 / 患者数 | 病因物質 💽 |        |
| 4  | 保健所          | アニサキス  | ウエルシュ菌 |
| 5  | A            | 1      | 1      |
| 6  | В            |        |        |
| 7  | C            |        |        |
| 8  | D            |        |        |
| 9  | E            |        |        |
| 10 | F            |        |        |
| 11 | G            |        |        |
| 12 | Н            |        |        |
| 13 | Ι            |        | 1      |
| 14 | J            |        |        |
| 15 | К            |        |        |
| 16 | L            |        |        |
| 17 | 総計           | 1      | 2      |

| 10 | 2011/ | 日勤 [1] [1] [1] [1] [1] [1] [1] [1] [1] [1] | 2011/1/25                                                                                                    | _     |
|----|-------|--------------------------------------------|----------------------------------------------------------------------------------------------------|-------|
| 11 | 2011/ |                                            | - material and a state of the state of the s | _     |
| 12 | 2011  | ☑ 最終日(E):                                  | 2013/12/22                                                                                                    |       |
| 13 | 2011/ | 単位(B)                                      |                                                                                                    |       |
| 14 | 2011/ | <b>我</b> 你                                 |                                                                                                    |       |
| 15 | 2011/ | 分                                          |                                                                                                    | · ~ · |
| 16 | 2011/ | 時日                                         |                                                                                                    |       |
| 17 | 2011/ | 月                                          |                                                                                                    |       |
| 18 | 2011  | 四半期                                        |                                                                                                    |       |
| 19 | 2011/ | 4                                          |                                                                                                    | 4     |
| 20 | 2011/ | . <u>.</u>                                 | 日数(N): 1                                                                                                    |       |
| 21 | 2011/ |                                            | H20(1).                                                                                                    | 10.00 |
| 22 | 2011/ |                                            | OK =+V                                                                                                    | 716   |
| 23 | 2011  |                                            |                                                                                                    |       |

2011, 7ループ化

2011

8

9

図10 保健所別病因物質別発生状況の集計

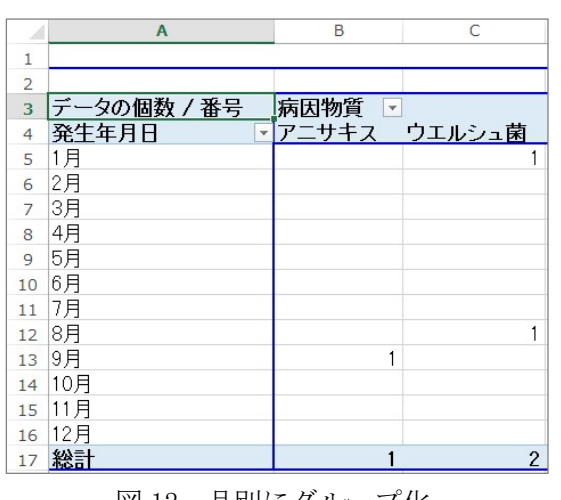

図 12 月別にグループ化

図11 グループ化の設定(月単位)

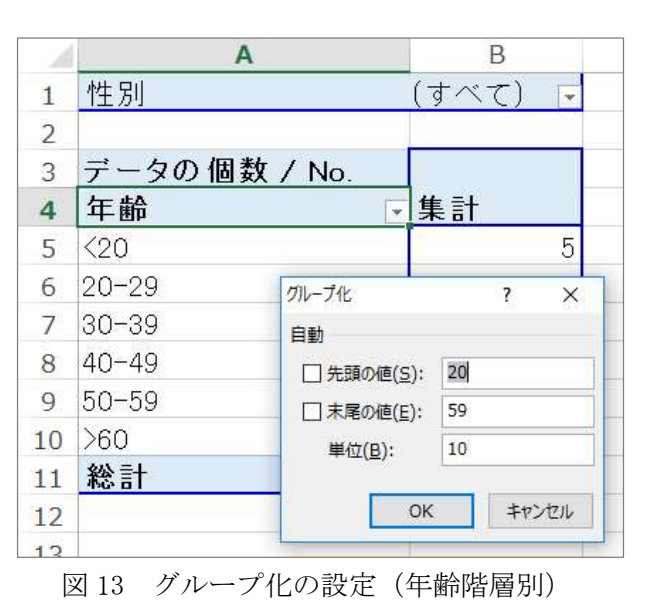

#### ②フィルターの使用

フィルターはピボットテーブルの前段階で データを大きく絞り込むための機能である。

図5で「事件区分名称」をフィルターボック スにドラッグする(図14)。この段階では対象 が「(すべて)」となっており、絞り込まれては いないが、「(すべて)」の右側に表示されてい る下向き三角をクリックするとウインドウが 開く。「食中毒」を選択すると食中毒のみに絞 り込むことができる(図15)。

「複数のアイテムを選択」をチェックすると 2 つ以上のアイテムでフィルターがかけられ る。また、フィルターは一段階だけでなく、複 数のフィールドで段階的に設定することがで きる。

なお、前述した日付等のグループ化は、フィ ルター上では直接設定できないが、行フィール ド上でグループ化してからフィルターに移動 することで可能となる。

# ③増加するデータへの対応

経時的に増加するデータを対象としたピボ ットテーブルを作成する場合、データを追加す る毎にピボットテーブルのデータ範囲を設定 し直すのは効率的ではない。そのような場合、 あらかじめデータ範囲を大きめに設定してお くことで作業が省力化できる。

データ範囲は、ピボットテーブルツールから 【分析>データソースの変更>データソース の変更】で設定又は変更できる。

空白を含むデータ範囲を設定すると、フィー ルドに「(空白)」と表示されるが、下向き三角 からメニューを開き、「(空白)」のチェックを 外すと表示されなくなる。

なお、OFFSET 関数と COUNTA 関数を使用して、 データの増減に合わせてデータ範囲を自動的 に調節するよう設定することができる。

繰り返し使うデータは、その範囲に名前をつ けることで速やかな選択が可能となる。この機 能を利用してデータ範囲を設定する。

具体的には、図1のデータがシート名「data」 にある場合、【数式>名前の管理】から任意の 名前を新規作成し、その参照範囲を

=OFFSET(data!A1,0,0,COUNTA(data!A:A),12)) とする。その上で、ピボットテーブルのデー

タ範囲をセル番地ではなく名前で指定する。

OFFSET 関数はセル範囲を返す関数であり、 構文は OFFSET (基準, 行数, 列数, 高さ, 幅) であ る。ここでの行数と列数は、基準からのシフト 量を示しており、上記の例ではシフト量はいず れも0なので、基準セル位置は data シートの A1 のままとなる。

次の高さと幅が表のサイズを表している。高 さはデータ量により異なるので、COUNTA 関数 を使用して A 列にあるデータの個数をカウン トし、その値をデータの高さに設定する。幅は 12 で固定なのでそのまま 12 とする。

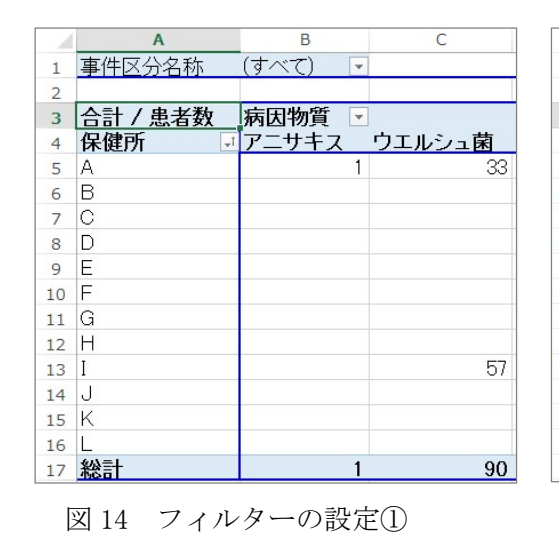

| 12 | Α                             | В       | C      |
|----|-------------------------------|---------|--------|
| 1  | 事件区分名称                        | (すべて) 🗔 | _      |
| 2  | 検索                            | Q       |        |
| 3  | そ (すべて)                       |         |        |
| 4  | <b>住</b> 一 <u>食中毒</u><br>右症苦情 |         | ウエルシュ菌 |
| 5  | A                             |         | 33     |
| 6  | E                             |         |        |
| 7  | C                             |         |        |
| 8  | C                             |         |        |
| 9  | E                             |         |        |
| 10 | F                             |         |        |
| 11 | ○□ 複数のアイテムを選邦                 | R       |        |
| 12 | H                             |         |        |
| 13 | I OK                          | キャンセル   | 57     |
| 14 | J                             | 1       |        |
| 15 | K                             |         |        |
| 16 | Ĺ                             |         |        |
| 17 | 総計                            | 1       | 90     |

図 15 フィルターの設定②

#### ④ピボットテーブルからのデータ抽出

ピボットテーブル外の任意のセルをクリッ クして選択し、「+」を入力してからピボット テーブル内の値フィールドの値をクリックす ると、図 16 のように GETPIVOTDATA 関数が表示 される。

GETPIVOTDATA 関数の構文は、GETPIVOTDATA (データフィールド, ピボットテーブル, [フィ ールド1, アイテム1, フィールド2, アイテム2, …]) である。つまり、図 16の関数は、「A5 を 含むピボットテーブルにおいて、保健所が A、 病因物質がアニサキスの患者数を抽出する」こ とを意味している。ポイントは単にセル B7 と 指定していない点である。

ピボットテーブルは、フィルターの設定によ り項目が変動する。例えば、図 16 のピボット テーブルではフィルターに「発生年」と「発生 月日」、「事件区分名称」を設定している。仮に 発生年を 2011 年とした場合と 2013 年とした 場合では食中毒の発生状況は異なるため、ピボ ットテーブルが変化する。よって、A 保健所管 内のアニサキス患者数を毎年抽出する場合に、 単にセル B7 とセル番地で指定したのでは、正 しい値を抽出できない可能性がある。

これに対し、GETPIVOTDATA 関数を使うと、縦

軸(保健所=A)と横軸(病因物質=アニサキス)から対象データを特定するため、表の変動 に影響されずにデータを抽出できる。

なお、図 16 で文字列として指定されている 保健所(A)と病因物質(アニサキス)は、セ ル番地でも指定できる。また、データ自体が存 在しない場合、エラーが表示されてしまうので、 IF 関数と ISERROR 関数によりエラー表示を回 避する必要がある。

このことを踏まえ、GETPIVOTDATA 関数を用 いた年報データ抽出の例を図 17 に示す。

ピボットテーブルの下に様式を作成し、様式 内の各セルに図 18 を参考として数式を入力し ておく。フィルターを用いて年を絞り込むと、 当該年のデータが抽出できる。実際の報告にあ たっては、ピボットテーブルのファイルをその まま使用するのではなく、報告用に作成した別 ファイルにセル B22 から F33 を値として貼り 付ける。

## ⑤スライサーによる絞り込み機能

「スライサー」はピボットテーブルで簡単に データを絞り込む機能である。ピボットテーブ ルを選択し、ピボットテーブルツールから【分 析>スライサー】を選択して作成する。

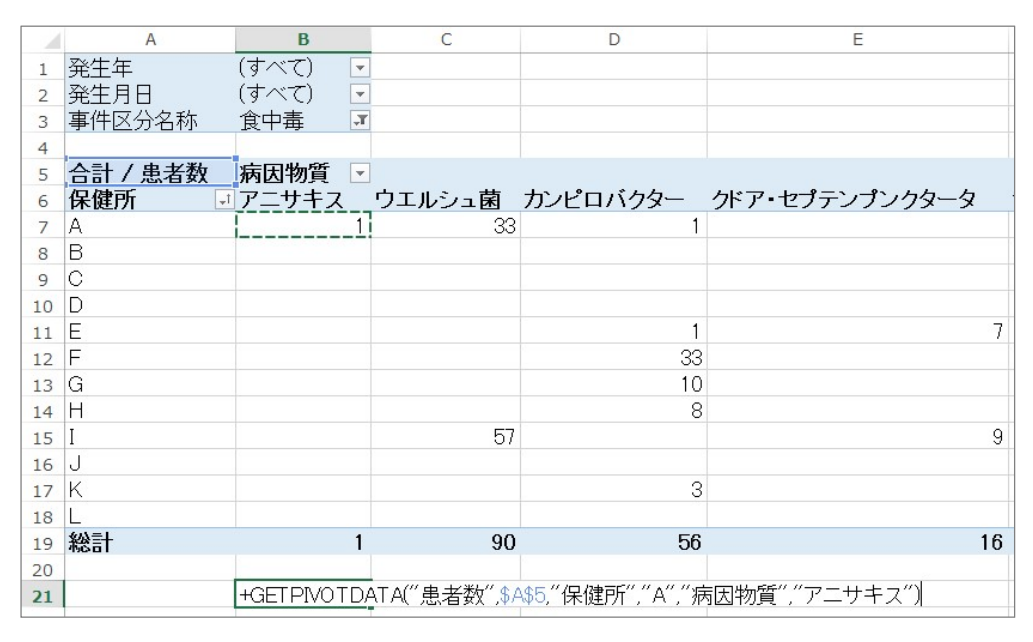

図 16 GETPIVOTDATA 関数

「スライサーの挿入」ウインドウで絞り込み 対象としたいフィールドを選択(複数可能)す ロールキーを押しながらクリックする。なお、 ると、それぞれのフィールドを反映したスライ スライサーを削除する際はあらかじめ絞り込 サーが作成される(図19)。同一フィールド内 みを解除しておく必要がある。

で複数のアイテムを選択したい場合は、コント

|    | A        | В       | С          | D              | E              | F      |
|----|----------|---------|------------|----------------|----------------|--------|
| 1  | 発生年      | 2011    | T          |                |                |        |
| 2  | 発生月日     | (すべて)   | *          |                |                |        |
| 3  | 事件区分名称   | 食中毒     | T          |                |                |        |
| 4  |          |         |            |                |                |        |
| 5  | 合計 / 患者数 | 病因物質    | <b>*</b>   |                |                |        |
| 6  | 保健所      | ・ウエルシュ菌 | カンビロバクター   | クドア・セプテンプンクタータ | サルモネラ属菌        | ノロウイルス |
| 7  | A        |         |            |                |                |        |
| 8  | В        |         |            |                |                |        |
| 9  | D        |         |            |                | 8              |        |
| 10 | E        |         |            | 7              |                |        |
| 11 | F        |         | 7          |                |                |        |
| 12 | G        |         |            |                | 4              |        |
| 13 | Н        |         |            |                | 28             |        |
| 14 | I        | 5       | 7          |                |                |        |
| 15 | J        |         |            |                | 92             |        |
| 16 | 総計       | 5       | 7 7        | 7              | 132            |        |
| 17 |          |         |            |                |                |        |
| 18 |          |         |            |                |                |        |
| 19 |          |         |            |                |                |        |
| 20 |          |         |            |                |                |        |
| 21 |          | アニサキス   | ウエルシュ菌     | カンビロバクター       | クドア・セブテンプンクタータ | サボウイルス |
| 22 | A        |         | <u>o</u> c | 0              | 0              |        |
| 23 | B        |         | 0 0        | 0              | 0              |        |
| 24 | С        |         | 0 0        | 0              | 0              |        |
| 25 | D        |         | 0 0        | 0              | 0              |        |
| 26 | E        |         | 0 0        | 0              | 7              |        |
| 27 | F        |         | 0 0        | 7              | 0              |        |
| 28 | G        |         | 0 0        | 0              | 0              |        |
| 29 | Н        |         | 0 0        | 0              | 0              |        |
| 30 | I        |         | 0 57       | 0              | 0              |        |
| 31 | J        |         | 0 0        | 0              | 0              |        |
| 32 | K        |         | 0 0        | 0              | 0              |        |
| 33 | L        |         | 0  0       | 0              | 0              |        |
| 34 | 合計       |         | 0 57       | 7              | 7              |        |

図 17 GETPIVOTDATA 関数を用いた年報用データ作成の例

| B22 | * : | × | ç. | $\checkmark$ | $f_{x}$ | =IF(ISERROR(+GET PIVOT DAT A("患者数",\$A\$5,"保健所",\$A22,"病因物質",B\$37)),0, |
|-----|-----|---|----|--------------|---------|-------------------------------------------------------------------------|
|     |     |   |    |              |         | GETPIVOTDATA("患者数",\$A\$5,"保健所",\$A22,"病因物質",B\$37))                    |

# 図 18 GETPIVOTDATA 関数の式 (セル B22 の場合)

|    | Α           | В    |          | С     |     |        |                    | D              |                | _  |
|----|-------------|------|----------|-------|-----|--------|--------------------|----------------|----------------|----|
| 1  |             |      |          |       |     |        |                    |                |                |    |
| 2  |             |      |          |       |     |        |                    |                |                | _  |
| 3  |             | 「物質」 | · ·      |       |     |        | -> 1°* - +         | _              |                |    |
| 4  | 1 年健所 ▼ / _ | -サキス | <u> </u> | エルンュ困 |     | 1.     | 1751773            | <i>i</i> —     |                | _  |
| 5  | A           |      | 1        |       |     | 33     |                    |                |                | 1  |
| 6  | В           |      |          |       |     |        |                    |                |                |    |
| 7  | C           |      |          |       | 但神言 | c      |                    | 1              |                |    |
| 8  | D           |      |          |       | 不进力 | 1      | ×"                 |                |                | -  |
| 9  | E           |      |          |       | A   |        | ^                  |                |                |    |
| 10 | F.          |      |          |       | B   | 原因痛    | 設種別                | T <sub>x</sub> |                | 33 |
| 11 | u u         |      |          |       |     | 7.01   | d.e                |                |                | 10 |
| 12 |             |      |          |       | С   | その     | 12                 |                |                | 8  |
| 13 | 1           |      |          |       | D   | 飲食     | 病因物質               |                | T <sub>×</sub> | -  |
| 14 | K           |      |          |       |     | 家庭     | アニサキス              |                | ^              | 8  |
| 16 |             |      |          |       | E   | 355732 | (                  |                | 5 🗖            | ľ  |
| 17 | 総計          |      | 1        |       | F   | 学校     | בכתבני             | 困              |                | )  |
| 18 | -192-01     |      |          |       | G   | 仕出     | カンピロバ              | クター            |                | ſ  |
| 19 |             |      |          |       | Н   | 事業:    | クドア・セプ             | テンプン           |                |    |
| 20 |             |      |          |       |     |        | ++++2 <sup>-</sup> | 7              | 5-             |    |
| 21 |             |      |          |       |     | 販売,    | 9/02/07            | · 🗸            |                |    |
| 22 |             |      |          |       |     | 不明     | サルモネラ              | 属菌             |                |    |
| 23 |             |      |          |       |     |        | セレウス菌              |                | Ē              |    |
| 24 |             |      |          |       |     | X      | いナフクケ              |                | 5              | ŀ  |
| 25 |             |      |          |       |     |        | U+3X7              |                | ×              |    |
| 26 |             |      |          |       |     | L      |                    |                |                | _  |

図19 スライサーによる絞り込み

## ⑥ピボットグラフの作成

ピボットテーブルからグラフが作成できる。 ピボットテーブルを選択し、ピボットテーブ ルツールから【分析>ピボットグラフ】を選択 してグラフの種類を選択すると、ピボットグラ フが作成される(図20)。表を選択し「ピボッ トグラフの挿入」とした場合は、ピボットテー ブルとピボットグラフが同時に作成される。

元となるピボットテーブルを編集すれば、その結果に連動してグラフが変化する。

## 5 おわりに

ピボットテーブルは難しそうという先入観

があるのか、Excel の他の機能に比べると活用 されていない印象がある。しかし、ピボットテ ーブルはデータ集計に威力を発揮する強力な 機能である。

インターネット上にもピボットテーブルの 使い方に関する記事は数多く存在する。本稿及 び各種記事を活用し、ぜひピボットテーブルを 使いこなす技術を身につけてほしい。

#### 6 参考文献

 高橋滋子、八木重和:標準 EXCEL2007 全 機能、(株)技術評論社、2009

(文責:企画情報部 垣添寛和)

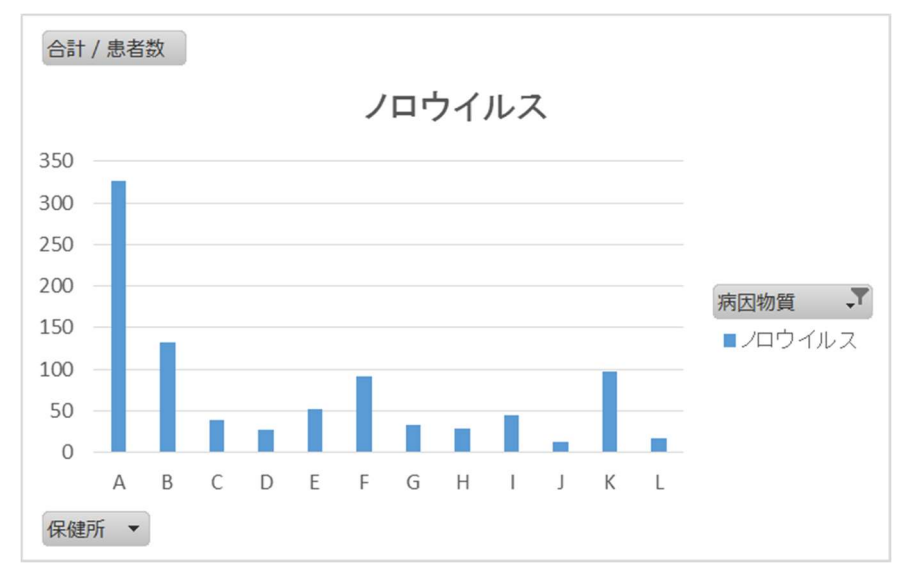

#### 図 20 ピボットグラフ

愛知衛研技術情報 第40巻第1号 平成28(2016)年 10 月 13 日 照会・連絡先 愛知県衛生研究所

〒462-8576 名古屋市北区辻町字流7番6号

#### 愛知県衛生研究所のホームページ【http://www.pref.aichi.jp/eiseiken】

| 所  | 長   | 室:    | 052-910-5604 | 生物学部長:   | 052-910-5654 |
|----|-----|-------|--------------|----------|--------------|
| 次  |     | 長:    | 052-910-5683 | ウイルス研究室: | 052-910-5674 |
| 研  | 究   | 監:    | 052-910-5684 | 細菌研究室:   | 052-910-5669 |
| 総  | 務   | 課:    | 052-910-5618 | 医動物研究室:  | 052-910-5654 |
| 企画 | 情報部 | 送長:   | 052-910-5619 | 衛生化学部長:  | 052-910-5638 |
| 健  | 康科学 | :情報室: | 052-910-5619 | 医薬食品研究室: | 052-910-5639 |
|    |     |       |              | 生活科学研究室: | 052-910-5643 |

代表 FAX: 052-913-3641